STEP1.進入學校校務行政系統(<u>http://highschool.kh.edu.tw/</u>),並登入。

# 高雄市高級中等學校 校務行政系統

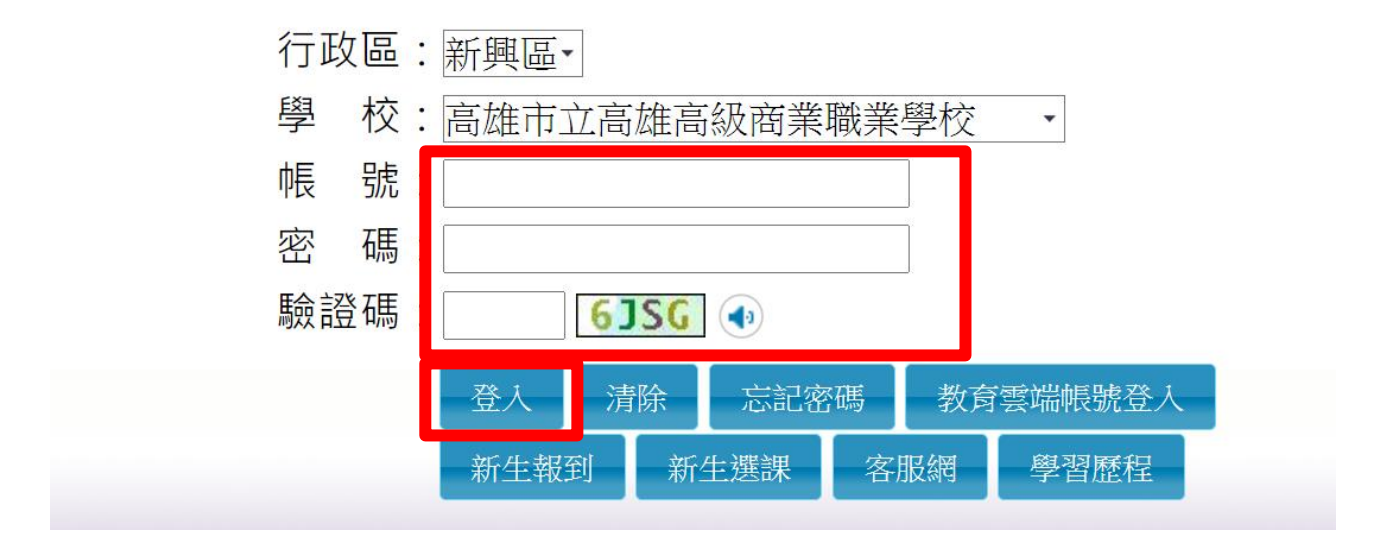

STEP2.點選「學生線上」→「04 彈性學習」→「彈性學習線上選課」。

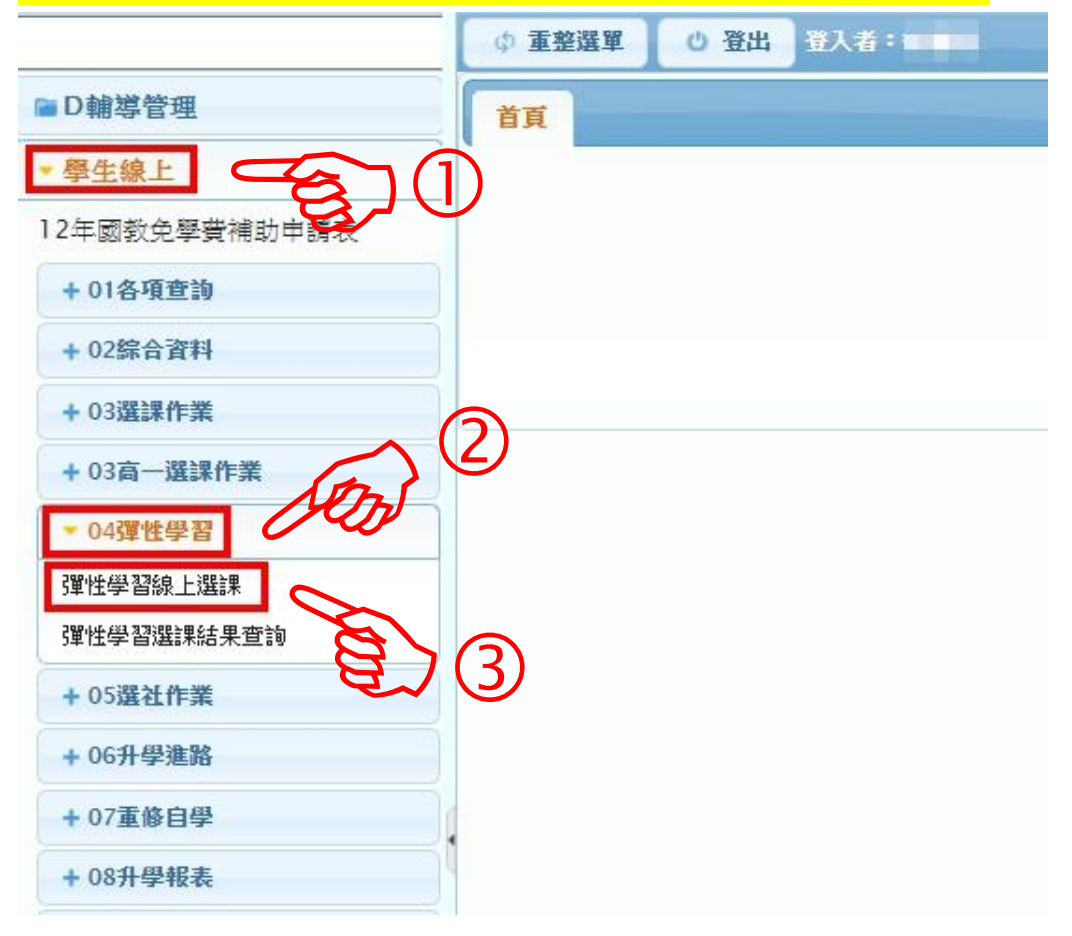

STEP3.點選課程群組(高一同學請點選「一年級彈性選課」,高二同學請點選「二年級彈性選課」, 高三同學請點選「三年級彈性選課」)

| 首頁   | 彈性學習線上選課 ×            |   |      |      |  |  |  |  |  |  |  |  |
|------|-----------------------|---|------|------|--|--|--|--|--|--|--|--|
| 請點選  | 請點選課程群組以帶出選課相關資訊及選課課程 |   |      |      |  |  |  |  |  |  |  |  |
|      | 課程書                   | 饀 | 課程類別 | 選課類別 |  |  |  |  |  |  |  |  |
| 二升三3 |                       |   | 充實補強 | 即時選課 |  |  |  |  |  |  |  |  |
|      | E/                    |   |      |      |  |  |  |  |  |  |  |  |

### STEP4.出現「選課資訊」及「可選課程」

|        | 開始日期:                 | 109/06/16 |    |      | 開  | 始時間: 00:0         | 0   |           |           |      |             |     | 關閉選謀資言         |
|--------|-----------------------|-----------|----|------|----|-------------------|-----|-----------|-----------|------|-------------|-----|----------------|
|        | 結束日期:                 | 109/07/05 |    |      | 結  | <b>東時間: 00:</b> ( | 00  |           |           |      |             |     | 結果公布日期: 109/07 |
|        | 選謀說明:                 | 1091彈性選課  |    |      |    |                   |     |           |           |      |             |     |                |
|        | 注意事項:                 |           |    |      |    | 11                |     |           |           |      |             |     |                |
| 可選診    | 握得与社会要<br>某程(勾選代表要加選) |           |    |      |    |                   |     |           |           |      |             | 0   |                |
|        | 班級                    |           | 課程 | 任課教師 | 學分 | 課程計畫              | 迴數  | 人數下限      | 人數上限      | 已選人數 | 校外課程        |     |                |
|        | C3F03-0.彈性(三)命運大不同    | 命運大不同     |    | 黃宜方  | 0  |                   | 18週 | 12        | 30        | 0    |             | *   |                |
|        | C3F04-0.彈性(三)Excel實務  | Excel實務   |    | 王俊男* | 0  |                   | 18週 | 12        | 30        | 0    |             |     |                |
|        | C3S01-1.彈性(三)靜心曼陀羅    | 靜心曼陀羅     |    | 蘇婉菁  | 0  |                   | 6週  | 12        | 30        | 0    |             |     |                |
| $\Box$ | C3S01-2.彈性(三)靜心曼陀羅    | 靜心曼陀羅     |    | 蘇婉菩  | 0  |                   | 6週  | 12        | 30        | 1    |             | -   |                |
|        |                       |           |    |      |    |                   |     |           |           |      | 1 - 19 共 19 | 9 條 |                |
|        |                       |           |    |      |    |                   | 請仔  |           |           |      |             |     |                |
| 已選討    | <b>¥程(勾選代表要退選)</b>    |           |    |      |    |                   |     |           |           |      |             | •   |                |
|        | 研細                    |           | 建設 | 在課题師 | 四〇 | 121211-0          | 細胞  | 1.05-5-89 | 1.45 1-89 | 日認力的 | 10.0139.19  |     |                |

#### 欄位說明:

| 已上過課 | 己上過課程無法加選                        |                         |      |    |      |     |      |      |     |  |  |  |  |  |  |
|------|----------------------------------|-------------------------|------|----|------|-----|------|------|-----|--|--|--|--|--|--|
| 可選謀権 | 可選謀程(勾選代表要加選)                    |                         |      |    |      |     |      |      |     |  |  |  |  |  |  |
|      | 班級                               | 課程                      | 任課教師 | 學分 | 課程計畫 | 週數  | 人數下限 | 人數上限 | 選人數 |  |  |  |  |  |  |
| C    | 3F03-0.彈 <mark>1</mark> (三)命運大不同 | 命運大不同                   | 黃宜方  | 0  |      | 18週 | 12   | 30   | 0   |  |  |  |  |  |  |
| C:   | 3F04-0.彈性(三)Excel實務              | Excel實務                 | 王俊男* | 0  |      | 18週 | 12   | 30   | 0   |  |  |  |  |  |  |
| C:   | 35014.彈性(三)靜心曼陀羅                 | 靜心曼陀羅                   | 蘇婉菁  | 0  |      | 6週  | 12   | 30   | 0   |  |  |  |  |  |  |
| C:   | 3501.2 彈性(三)靜心曼陀羅                | 靜心曼陀羅                   | 蘇婉菁  | 0  |      | 6週  | 12   | 30   | 1   |  |  |  |  |  |  |
|      |                                  | ND£1 10 0(1→ +1).((-57+ |      | ~  |      |     | - 10 |      | •   |  |  |  |  |  |  |

### 班級代碼

尾碼-0:全學期課程(12 週) 尾碼-1:第一梯次微課程(6 週)

尾碼-2:第二梯次微課程(6週)

## 選修人數上下限

(未達12人無法開班)

STEP5.勾選欲修之課程,並點選「儲存」(可選單門課程,或是勾選兩門課程)

| 已上過 | 課程無法加選                            |         |      |      |      |                 |    |  |  |  |  |  |  |  |  |
|-----|-----------------------------------|---------|------|------|------|-----------------|----|--|--|--|--|--|--|--|--|
| 可選訪 | 可選謀程(勾選代表要加選)                     |         |      |      |      |                 |    |  |  |  |  |  |  |  |  |
|     | 班級                                | 課程      | 任課教師 | 學分   | 課程計畫 | 週數              | 人働 |  |  |  |  |  |  |  |  |
|     | :3F03-0.彈性(三)命運大不同                | 命運大不同   | 黃宜方  | 0    |      | 18週             |    |  |  |  |  |  |  |  |  |
|     | C3F04-0.彈性(三)Excel <del>寅</del> 務 | Excel實務 | 王俊男* | 0    |      | 18週             |    |  |  |  |  |  |  |  |  |
|     | C3S01-1.彈性(三)靜心曼陀羅                | 靜心曼陀羅   | 蘇婉芳  | 0    |      | 6週              |    |  |  |  |  |  |  |  |  |
| 7   | \$3.01-2.彈性(三)靜心曼陀羅               | 靜心曼陀羅   | 蘇婉芳  | 0    |      | 6週              |    |  |  |  |  |  |  |  |  |
| 6   |                                   |         |      |      |      |                 |    |  |  |  |  |  |  |  |  |
|     | $\sim$ (1)                        |         | C    | ז וכ |      |                 |    |  |  |  |  |  |  |  |  |
|     |                                   |         |      | らい   | . 8  | la <b>h 1</b> f |    |  |  |  |  |  |  |  |  |

### 注意:

一、選課組合僅有兩種:

1. 「尾碼-0」 2. 「尾碼-1」+「尾碼-2」,其餘組合皆算「未完成選課」。

二、時間衝堂,或是一樣的科目無法儲存。

| 已上述 | 過課程無法加選                                     |         |    |          |
|-----|---------------------------------------------|---------|----|----------|
| 可選  | 謀程(勾選代表要加選)                                 |         |    |          |
|     | 班級                                          | 課程      |    |          |
|     | C3F03-0.彈性(三)命運大不同                          | 命運犬不同   |    | Ŧ        |
|     | C3F04-0.彈性(三)Excel實務                        | Excel审務 |    | Ξ        |
|     | 訊息                                          | 1       | ×  | ii.      |
|     | 無法存檔,有課程衝堂<br>命運大不同<br>Excel <del>實</del> 務 |         |    |          |
| 已選  |                                             |         | 確定 | (時間衝堂)   |
| 已上過 |                                             |         |    |          |
| 可選  | 谋程(勾選代表要加選)                                 |         |    |          |
|     | 班級                                          | 課程      |    |          |
|     | C3F03-0.彈性(三)命運大不同                          | 命運大不同   |    | Ť        |
|     | C3F04-0.彈性(三)Excel實務                        | Excel审務 |    | Ξ        |
|     | C3S01-1.彈性(三)靜心曼陀羅                          | 靜心曼陀羅   |    | <u>k</u> |
|     | C3S01-2.彈性(三)靜心曼陀羅                          | 靜心曼陀羅   |    | <u>h</u> |
|     | 錯誤                                          |         | ×  |          |
| 已選  | 不能選相同科目(靜心曼陀羅)                              |         |    |          |
|     |                                             |         | 關閉 | (課程重複)   |

STEP5-1.欲退選課程,可自「已選課程」中勾選,並點選「儲存」。(可退選單門課程) 儲存 已選謀程(勾選代表要退選) 班級 課程 任課教師 學分 課程計畫 週數 人數下限 X  $\checkmark$ 3S01-1.彈性(三)靜心曼陀羅 靜心曼陀羅 蘇婉芳 0 6週 12 3S04-2.彈性(三)運動規則及裁判實務 運動規則及裁判實務 0 12 6週

注意事項:

1.選完課程後,下方會顯示上課的日期,僅供參考(原則上會有12次課程)。實際上課日期請 參閱學校首頁公告之109學年度第二學期彈性學習時間日程表。

| 顯示日 | <i>備示日期表示該通己有通課</i> (只關示相同課 <u></u> 達類別的資料) |       |       |       |   |   |       |       |       |       |    |    |       |    |       |       |       |       |    |    |        |
|-----|---------------------------------------------|-------|-------|-------|---|---|-------|-------|-------|-------|----|----|-------|----|-------|-------|-------|-------|----|----|--------|
| 充實社 | A實補強 已還詳經次 9                                |       |       |       |   |   |       |       |       |       |    |    |       |    |       |       |       |       |    |    |        |
| 1   | 2                                           | 3     | 4     | 5     | 6 | 7 | 8     | 9     | 10    | 11    | 12 | 13 | 14    | 15 | 16    | 17    | 18    | 19    | 20 | 21 | 22     |
|     |                                             | 09/16 | 09/23 | 09/30 |   |   | 10/21 | 10/28 | 11/04 | 11/11 |    |    | 12/02 |    | 12/16 | 12/23 | 12/30 | 01/06 |    |    |        |
|     |                                             |       |       |       |   |   |       |       |       |       |    |    |       |    |       |       |       |       |    |    |        |
|     |                                             |       |       |       |   |   |       |       |       |       |    |    |       |    |       |       |       |       |    |    | 1-1共1催 |

2.未於選課時間內完成選課者(包括未選課或未完整選課),或課程選課人數未達 12 人無法開 班者,將由教務處直接安排課程,且不得有異議。

3.如有其他疑問請洽教務處何主任,電話 07-2269975 分機 1211。